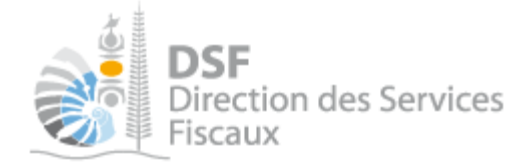

# NOTICE TELESERVICES : Déclarer la FPC

# Sommaire

| Somma   | aire                                                        | 1  |
|---------|-------------------------------------------------------------|----|
| Objet d | le la notice                                                | 2  |
| A qui s | adresse cette notice ?                                      | 2  |
| Pré-rec | quis                                                        | 2  |
| Le guid | le pas à pas pour saisir et transmettre une déclaration FPC | 3  |
| 1.      | Se connecter sur http://www.impots.nc                       | 3  |
| 2.      | Accéder à l'espace fiscal                                   | 4  |
| 3.      | Accéder au service « Déclaration FPC »                      | 6  |
| 4.      | Sélectionner la période                                     | 7  |
| 5.      | Saisir les données de la déclaration                        | 8  |
| Ca      | s où l'employeur a moins de 10 employés                     | 8  |
| Ca      | as où l'employeur a plus de 10 employés                     | 10 |
| 6.      | Transmettre une déclaration FPC                             | 16 |
| Gestion | n des brouillons pour une saisie ultérieure                 | 18 |
| 1.      | Afficher la liste des brouillons                            | 18 |
| 2.      | Modifier une déclaration FPC en brouillon                   | 19 |
| 3.      | Transmettre une déclaration FPC en brouillon                | 19 |
| 4.      | Supprimer une déclaration FPC en brouillon                  | 19 |
| 5.      | Notification par mail quand la déclaration est en brouillon | 19 |
| Autre 1 | notices                                                     | 19 |
|         |                                                             |    |

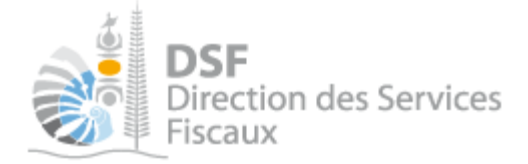

# Objet de la notice

Cette notice explique comment déclarer en ligne la participation des employeurs au financement de la formation professionnelle continue (FPC).

# A qui s'adresse cette notice ?

Cette notice s'adresse principalement aux travailleurs indépendants ou aux sociétés qui ont des employés et qui sont soumis aux obligations de la FPC, ainsi qu'aux personnes établissant les déclarations FPC pour le compte de sociétés.

# Pré-requis

Avant de pouvoir utiliser ce service, vous devez :

### 1- disposer d'un compte personnel

voir la notice « 1- Créer mon compte personnel » pour plus d'informations.

### 2- être abonné au téléservice « Vos démarches fiscales en ligne »

voir la notice « 2- S'abonner au téléservice « Vos démarches fiscales en ligne » »

Si la déclaration concerne un tiers par exemple dans le cadre de votre société ou d'une société tierce : 3- disposer d'une délégation pour le compte d'une entreprise avec le service « Déclaration FPC » activé

voir la notice « 5- Effectuer des démarches fiscales en ligne pour un tiers ».

Si la déclaration concerne votre compte personnel par exemple dans le cadre de votre patente : 4- vérifier que le service « Déclaration FPC » est bien activé pour votre utilisateur dans le menu « Gérer les délégations ».

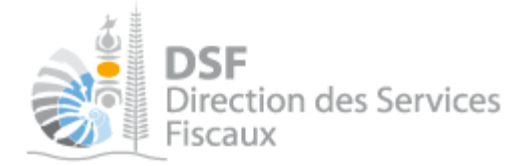

# Le guide pas à pas pour saisir et transmettre une déclaration FPC

# 1. Se connecter sur http://www.impots.nc

> Cliquez sur « S'identifier avec NC Connect ».

| DSF<br>Direction des Ser<br>Fiscaux | rvices                                                                      | U Fig                                                                                   | IOS DÉMA<br>SCALES E                                                | <ul> <li>Se connecter </li> <li>à tous les services en vous<br/>ant avec un seul identifiant et mot<br/>e:</li> <li>S'identifier avec<br/>NC CONNECT</li> </ul> |
|-------------------------------------|-----------------------------------------------------------------------------|-----------------------------------------------------------------------------------------|---------------------------------------------------------------------|----------------------------------------------------------------------------------------------------|
| Accès à la                          | Vos démarches fiscal                                                        | E                                                                                       | n savoir pius sur NC Connect                                        |                                                                                                    |
| Questions fréquentes                | O Facile                                                                    | O Rapide                                                                                | O Sûr                                                               | • Pratique                                                                                                    |
| Notices                             | Un point d'entrée unique<br>pour accèder à vos<br>démarches personnelles et | Plus besoin de se déplacer,<br>vous faites vos démarches<br>depuis chez vous, à l'heure | Un environnement<br>entièrement sécurisé<br>utilisant les dernières | Vos principales démarches<br>peuvent s'effectuer en<br>quelques clics.                                                                                          |
| Vidéos explicatives                 | aux démarches de vos<br>sociétés.                                           | que vous voulez.                                                                        | technologies.                                                       |                                                                                                    |

 Saisir l'adresse email ainsi que le mot de passe que vous avez défini lors de la création de votre compte (notice 1 « Créer mon compte personnel »).

| Vous avez été redirigés ici pour vous connecter avec<br>NC Connect Accédez aux services publics en ligne de Nouvelle<br>Calédonie avec un seul nom d'utilisateur et mot de<br>passe. NC Connect est conçu pour protéger votre<br>vie privée at votre sécurité. |   | Se connecter                                                       | Créer un compte NC Connect                                                                               |
|----------------------------------------------------------------------------------------------------|---|--------------------------------------------------------------------|----------------------------------------------------------------------------------------------------|
| passe. NC Connect est conçu pour protéger votre     vie privée et votre sécurité.                                                                                                    |   | Vous avez été redirigés ici pour vous connecter avec<br>NC Connect | Accédez aux services publics en ligne de Nouvelle-<br>Calédonie avec un seul nom d'utilisateur et mot de |
|                                                                                                    | • | Votre email                                                        | passe. NC Connect est conçu pour protéger votre<br>vie privée et votre sécurité.                         |

➤ Cliquer sur le bouton « Se connecter »

**DSF** Direction des Services Fiscaux 2. Accéder à l'espace fiscal

» Adhérer pour un ti

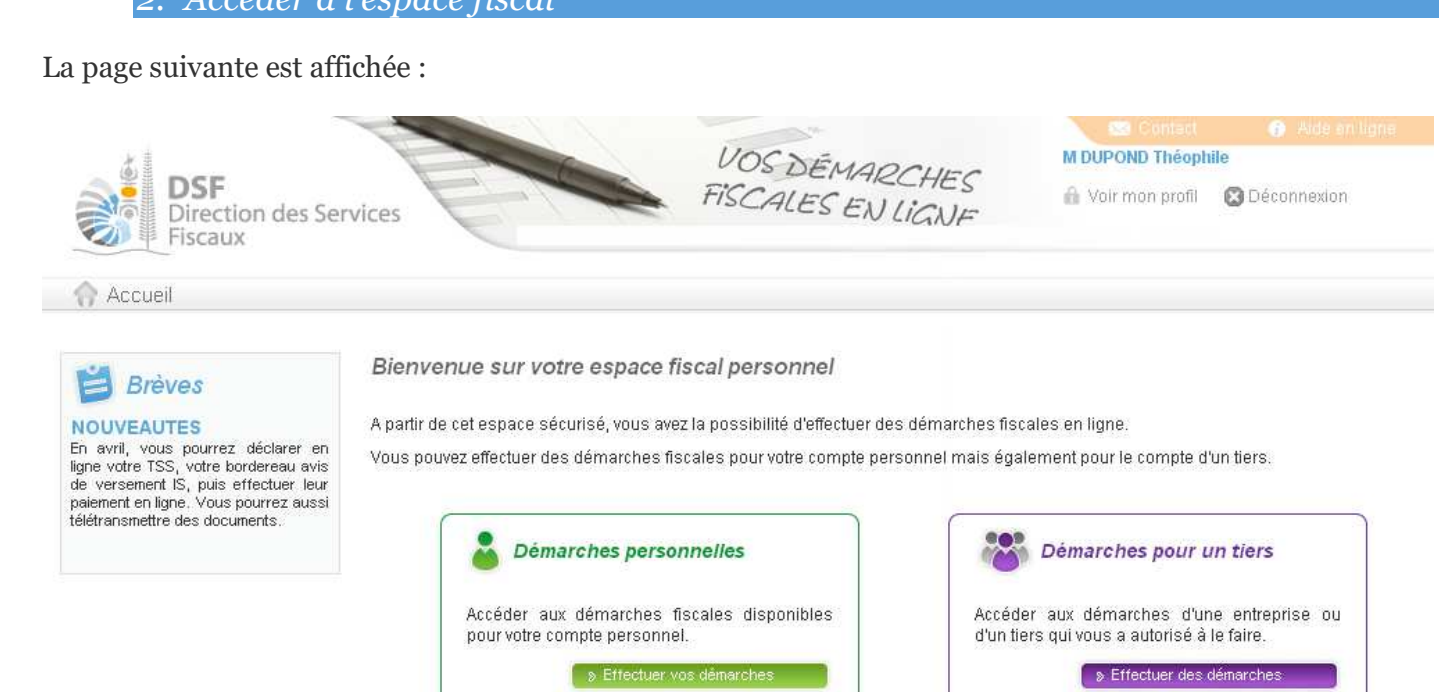

> Cliquer sur le bouton violet « Effectuer des démarches »

### Note :

Ou, cliquer sur le bouton vert « Effectuer vos démarches » si vous êtes travailleur indépendant et que vous voulez réaliser votre déclaration FPC.

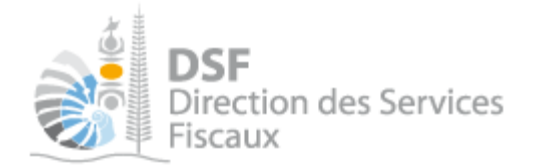

# Si vous avez cliqué dans le bloc violet à l'étape précédente, la page de recherche de tiers est affichée :

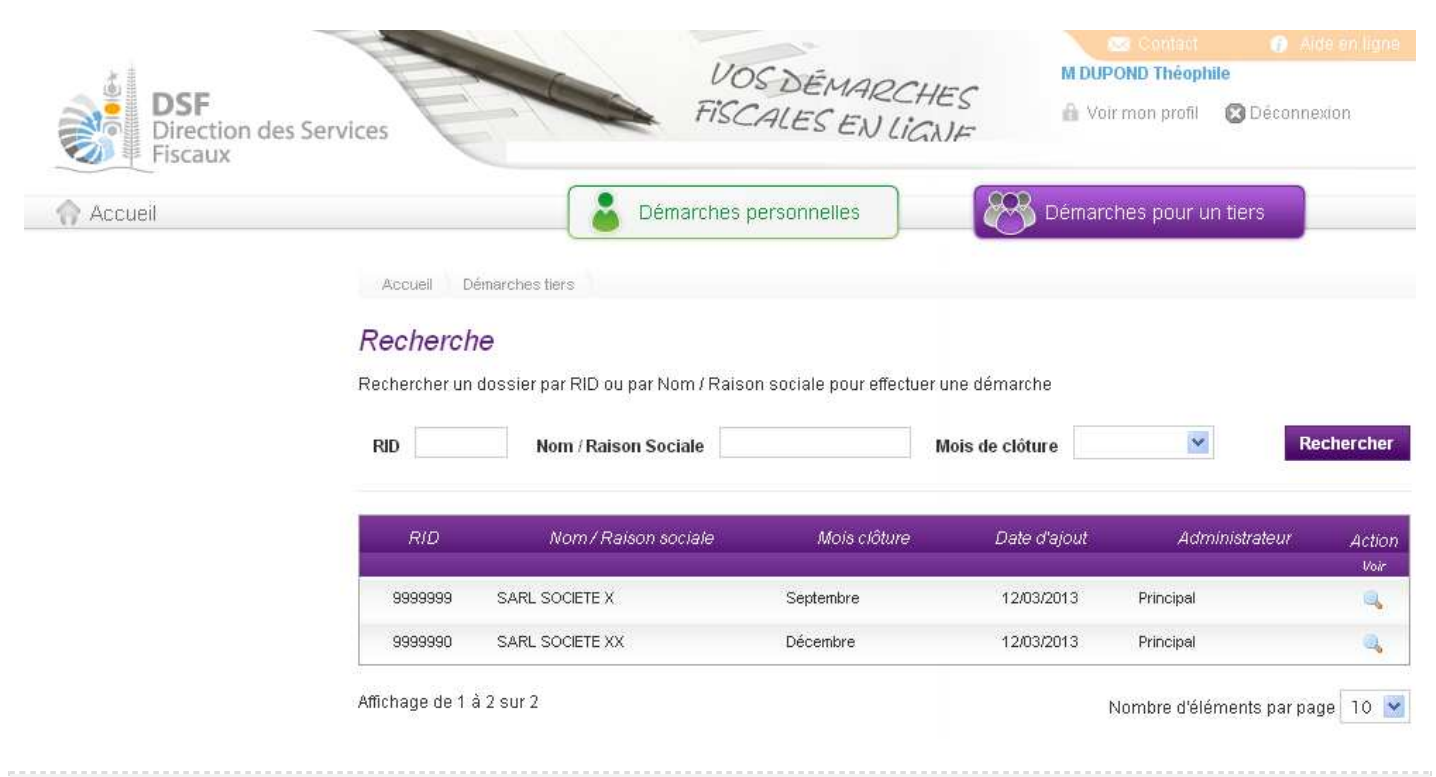

### Note :

- si vous avez une délégation pour un seul tiers, le dossier de ce tiers sera directement affiché sans passer par l'écran de recherche.

> Cliquer sur l'action « Voir » du dossier pour lequel vous souhaitez faire une déclaration.

Le dossier du tiers est affiché :

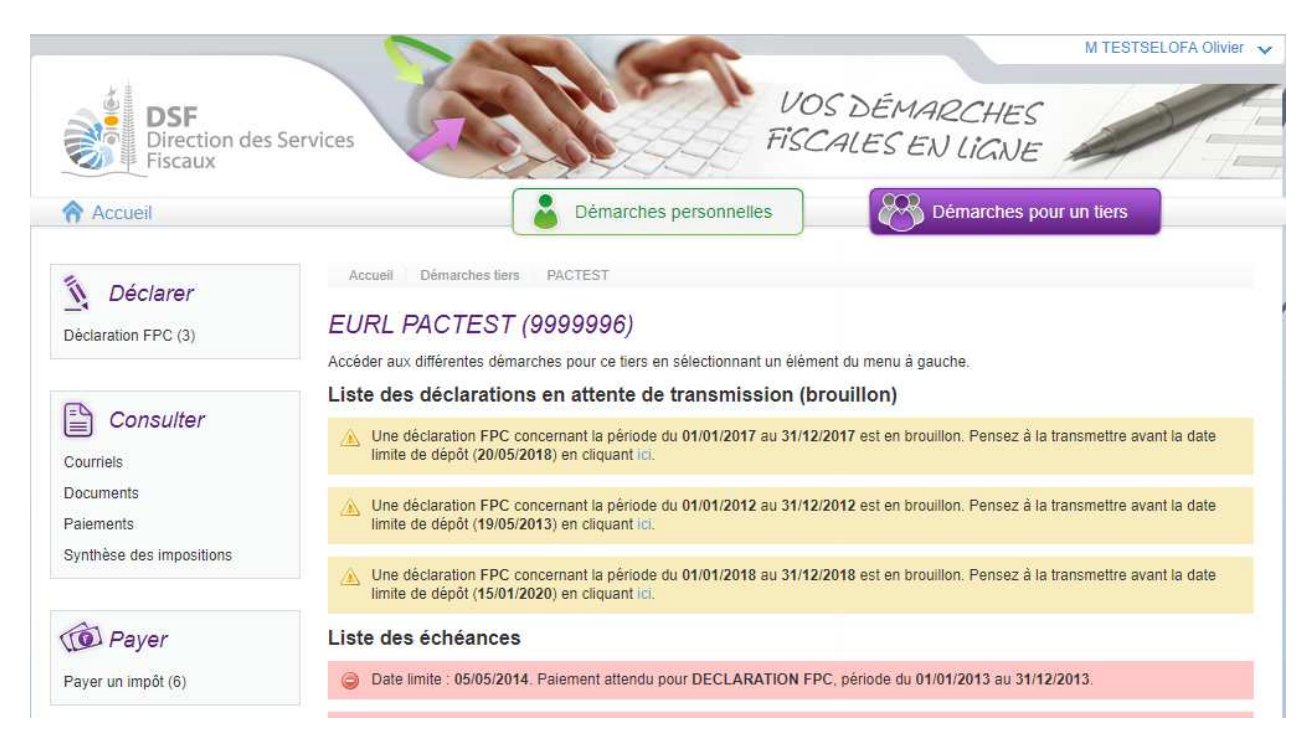

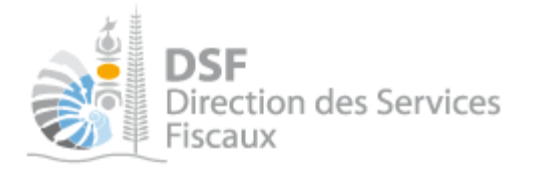

3. Accéder au service « Déclaration FPC »

> Dans le bloc « Déclarer », cliquer sur le lien « Déclaration FPC » :

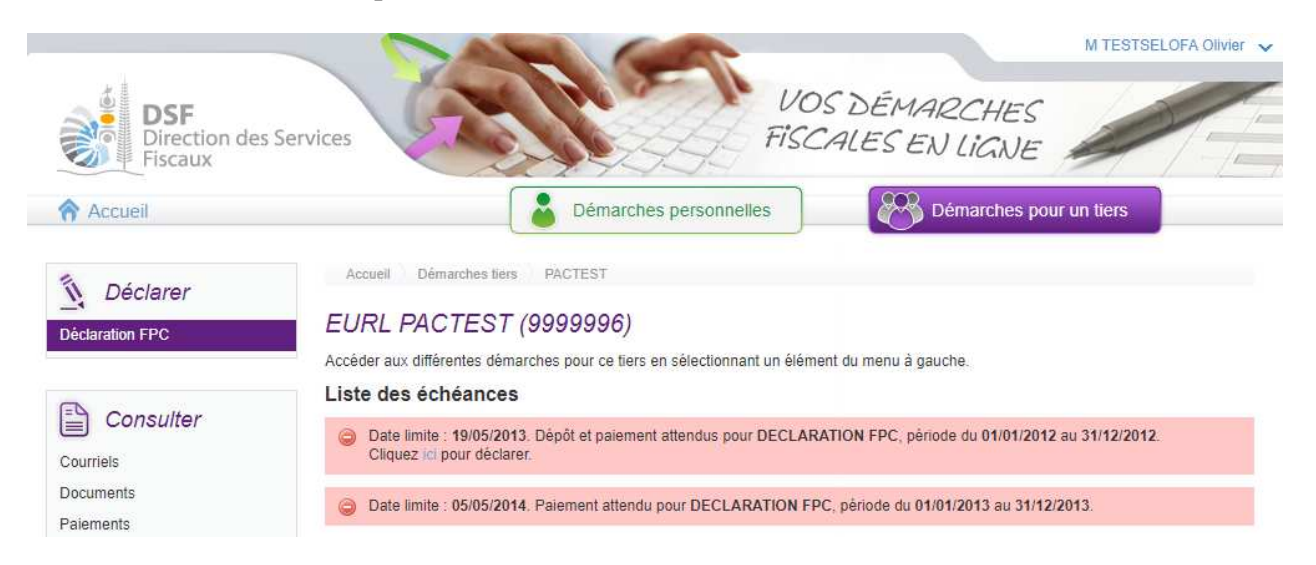

Note :

- il est aussi possible de cliquer sur le lien « Cliquer ici pour déclarer » d'une échéance échue ou à venir de la liste.

- les échéances échues sont affichées en rouge et les échéances à venir sont affichées en jaune ou en bleu.

| La page suivante e | est affichée : |
|--------------------|----------------|
|--------------------|----------------|

| DSF<br>Direction des Services | Value Value | OS DÉMARCHES               |
|-------------------------------|----------------------------------------------------------------------------------------------------|----------------------------|
| Accueil                       | Démarches personnelles                                                                                                    | Démarches pour un tiers    |
| EU                            | ccueil Démarches fiers PACTEST Déclaration FPC Sélect                                                                                                    | tionnez, votre dèclaration |
|                               | Période : Sélectionnez votre pério<br>Valider                                                                                                    | ode de déclaration 🔻       |

Note :

- Le fonctionnement est le même si la déclaration FPC concerne votre espace personnel à la différence que les pages sont affichées en vert.

- Cette page « Sélectionner votre déclaration » est affichée dans le cas où aucune déclaration n'a été créée en brouillon. Si ce n'est pas le cas, la page « Liste des déclarations en brouillon » est affichée (voir la partie <u>Gestion des brouillons pour une saisie ultérieure</u> » page 18 pour plus d'informations sur cette dernière).

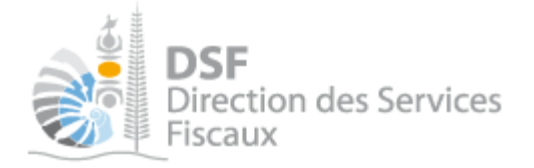

# 4. Sélectionner la période

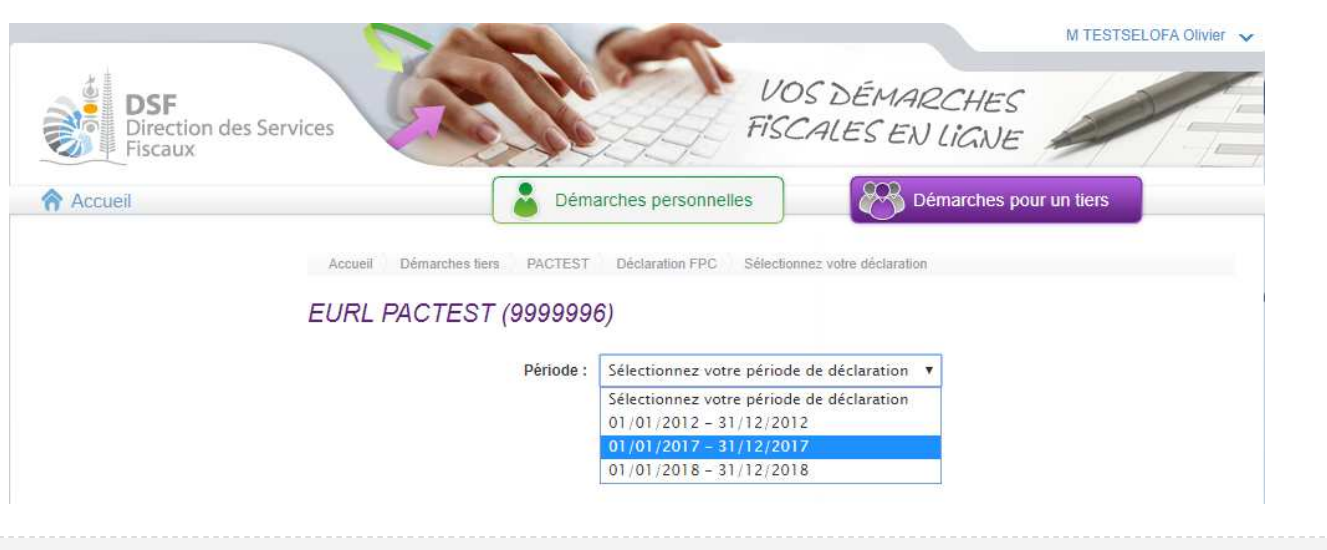

## Note :

- le système affiche les périodes pour lesquelles vous devez déclarer.
- si les périodes ne sont pas correctes, veuillez contacter votre gestionnaire.
- si vous n'avez qu'une période à déclarer ou que vous avez cliqué sur le lien « Cliquer ici pour déclarer » d'une échéance, le formulaire de la déclaration sera directement affiché.

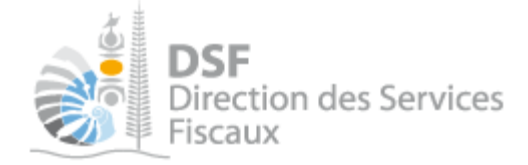

# 5. Saisir les données de la déclaration

### Cas où l'employeur a moins de 10 employés

### ➤ Saisir le nombre d'employés à sur l'étape 1

Accueil Démarches tiers 1178022HUXWUB\_ALLOOFIS (SODHNJQDCN) Déclaration FPC. Saisir une nouvelle déclaration

# SARL 1178022HLKWUB\_\_\_\_ALL OCFIS (SQDHNJQDCN) (0100891)

Etape 1/4 Etape 2/4 Etape 3/4 Etape 4/4

Déclaration FPC concernant la période du 01/01/2018 au 31/12/2018

Effectif formé durant la période 😗

|                                             | Formé Homme | Formé Femme | Formé Total |
|---------------------------------------------|-------------|-------------|-------------|
| Nombre d'ouvriers                           | 2           | 1           | 3           |
| Nombre d'employés                           |             |             | 0           |
| Nombre de techniciens ou agents de maîtrise | 1           | 2           | 3           |
| Nombre de cadres                            |             |             | 0           |
| Total                                       | 3           | 3           | 6           |

#### Consultations CE ou DP durant la période @

| + Ajouter une réunion                   |                                          |                              |
|-----------------------------------------|------------------------------------------|------------------------------|
| Date de réunions                        | Thèmes                                   | Actions<br>Voir Modit Suppr. |
|                                         | * c                                      | namps obligatoires           |
| Etape précédente Etape suivante Enregis | trer le brouillon et y revenir plus tard |                              |

➤ Cliquer sur le bouton « Etape suivante »

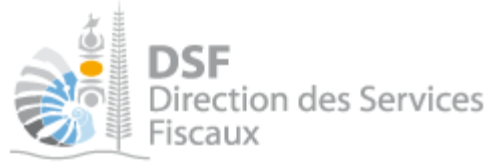

Si vous avez saisi un nombre de salariés < 10, vous n'êtes pas redevable de la **participation des employeurs au financement de la formation professionnelle continue (FPC)**, le message suivant s'affiche et vous êtes envoyé directement à l'étape 4/4 pour transmettre la déclaration :

| DSF<br>Direction des Services                                                                                                    | VC<br>Fisc                                                                                                    | NTESTSELOFA Olivier                                   |
|----------------------------------------------------------------------------------------------------|----------------------------------------------------------------------------------------------------|-------------------------------------------------------|
| Accueil                                                                                                    | Démarches personnelles                                                                                             | Démarches pour un tiers                               |
| Accueil Démarches tiers PACTEST Déclaration Fi                                                                                                    | PC Saisir une nouvelle déclaration                                                                                 |                                                       |
| EURL PACTEST (9999996)                                                                                                    |                                                                                                    |                                                       |
| Etape 1/4 Etape 2/4 Eta                                                                                                    | pe 3/4 Etape 4/4                                                                                                   |                                                       |
| Vous avez déclaré moins de 10 salariés, vous n'êtes<br>Vous n'avez donc pas d'autres données à saisir.<br>Si vous confirmez que vous n'avez que 9.1 employés pour<br>modifier la composition de votre effectif. | donc pas assujetti à la participation des employeurs au<br>la période du 01/01/2018 au 31/12/2018 , cliquer sur le | financement de la formation professionnelle continue. |
| Commentaire                                                                                                    |                                                                                                    |                                                       |
|                                                                                                    |                                                                                                    |                                                       |
|                                                                                                    |                                                                                                    |                                                       |
|                                                                                                    |                                                                                                    | 1                                                     |
|                                                                                                    |                                                                                                    | * Champs obligatoires                                 |
| Etape précédente                                                                                                    | Transmettre Enregistrer le brou                                                                                    | uillon et y revenir plus tard                         |

### Note :

Comme vous avez saisi moins de 10 employés sur l'étape n°1, vous n'avez pas d'autres données à saisir. Le système passe donc automatiquement à la dernière étape pour vous permettre de transmettre la déclaration.

 Après avoir saisi le formulaire, cliquer sur « Transmettre » pour transmettre la déclaration ou cliquer sur « Enregistrer le brouillon et y revenir plus tard » (cf. « <u>Gestion des brouillons pour une saisie</u> <u>ultérieure</u> » page 18)

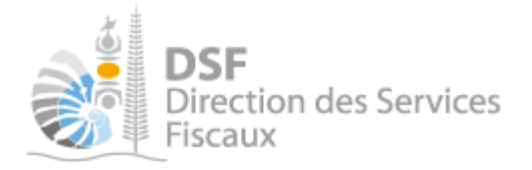

Cas où l'employeur a plus de 10 employés

> Saisir le nombre d'employés sur l'étape 1 :

| DSF<br>Direction des Services<br>Fiscaux                                                                                                    |                                                                     | VOS DÉMARCHE<br>FISCALES EN LIGN                                      |                                         |
|----------------------------------------------------------------------------------------------------|---------------------------------------------------------------------|-----------------------------------------------------------------------|-----------------------------------------|
| Accueil                                                                                                    | Démarches personnell                                                | es Démarches                                                          | s pour un tiers                         |
| EURL PACTEST (9999996)                                                                                                    |                                                                     |                                                                       |                                         |
| Etape 1/4 Etape 2/4 Eta<br>Modifier une déclaration<br>Déclaration FPC concernant la période du<br>Effectif salarié pour cette période 9                                                                                                    | Lape 3/4 Etape 4/4                                                  |                                                                       |                                         |
| Etape 1/4 Etape 2/4 Eta<br>Modifier une déclaration<br>Déclaration FPC concernant la période du<br>Effectif salarié pour cette période 0                                                                                                    | Etape 4/4 Etape 4/4                                                 | Salarié Femme                                                         | Salarié Total                           |
| Etape 1/4       Etape 2/4       Etape 2/4         Modifier une déclaration         Déclaration FPC concernant la période du concernant la période du concernant la période du concernant service         Effectif salarié pour cette période ()         Nombre d'ouvriers                                                                              | Etape 3/4 Etape 4/4                                                 | Salarié Femme<br>1,5                                                  | Salarié Total<br>3,5                    |
| Etape 1/4       Etape 2/4       Etape 2/4         Modifier une déclaration         Déclaration FPC concernant la période du serie d'aurier pour cette période 1         Imbre d'ouvriers         Nombre d'employés                                                                                                    | Salarié Homme         2           3,5         3,5                   | Salarié Femme<br>1,5<br>2,2                                           | Salarié Total<br>3,5<br>5,7             |
| Etape 1/4       Etape 2/4       Etape 2/4         Modifier une déclaration         Déclaration FPC concernant la période du series         Effectif salarié pour cette période •         Nombre d'ouvriers         Nombre d'employés         Nombre de techniciens ou agents de maitrise                                                               | Salarié Homme           2           3,5           1,3               | Salatié Femme           1,5         2,2           0,8         9,8     | Salarié Total<br>3,5<br>5,7<br>2,1      |
| Etape 1/4       Etape 2/4       Etape         Modifier une déclaration       Déclaration FPC concernant la période du         Déclaration FPC concernant la période du         Effectif salarié pour cette période ()         Nombre d'ouvriers         Nombre d'employés         Nombre de techniciens ou agents de maitrise         Nombre de cadres | Salarié Homme           2           3,5           1,3           1,2 | Salarié Femme           1,5           2,2           0,8           þ,8 | Salarié Total<br>3,5<br>5,7<br>2,1<br>2 |

 Cliquer sur le bouton « Etape suivante » et saisir le nombre d'employés ayant suivis une formation dans le premier tableau.

| DSF<br>Direction des Services<br>Fiscaux                                                                                                    | F                                         | VOS DÉMARCHE<br>ISCALES EN LIGN | S E                        |
|----------------------------------------------------------------------------------------------------|-------------------------------------------|---------------------------------|----------------------------|
| Accueil                                                                                                    | Démarches personnelles                    | Démarches                       | pour un tiers              |
| Etape 1/4 ) Etape 2/4 Eta                                                                                                    | pe 3/4 ) Etape 4/4 )                      |                                 |                            |
| Déclaration FPC concernant la période du                                                                                                    | u 01/01/2018 au 31/12/2018                |                                 |                            |
| Déclaration FPC concernant la période du<br>Effectif formé durant la période Ø                                                                                                    | u 01/01/2018 au 31/12/2018<br>Formé Homme | Formé Femme                     | Formé Total                |
| Déclaration FPC concernant la période du<br>Effectif formé durant la période 🤨                                                                                                    | u 01/01/2018 au 31/12/2018<br>Formé Homme | Formé Femme                     | Formé Total<br>0           |
| Déclaration FPC concernant la période du<br>Effectif formé durant la période 💿<br>Nombre d'ouvriers<br>Nombre d'employés                                                                                                | u 01/01/2018 au 31/12/2018<br>Formé Homme | Formé Femme                     | Formé Total<br>0<br>0      |
| Déclaration FPC concernant la période du<br>Effectif formé durant la période ()<br>Nombre d'ouvriers<br>Nombre d'employés<br>Nombre de techniciens ou agents de maltrise                                                | 1 01/01/2018 au 31/12/2018<br>Formé Homme | Formé Femme                     | Formé Total<br>0<br>0      |
| Déclaration FPC concernant la période du<br>Effectif formé durant la période ()<br>Nombre d'ouvriers<br>Nombre d'employés<br>Nombre de techniciens ou agents de maitrise<br>Nombre de techniciens ou agents de maitrise | I 01/01/2018 au 31/12/2018                | Formé Femme                     | Formé Total<br>0<br>0<br>0 |

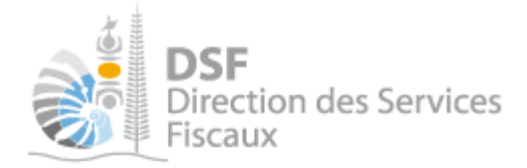

> Puis renseigner les réunions obligatoires avec les délégués du personnel ou avec le comité d'entreprise concernant la FPC.

| Consulta<br>+ Ajout | tions CE ou DP   | durant la période              | 0                                             |                    |                    |                                |             |         |        |
|---------------------|------------------|--------------------------------|-----------------------------------------------|--------------------|--------------------|--------------------------------|-------------|---------|--------|
|                     | Date de réunions |                                |                                               |                    | Thèmes             |                                |             | Actior  | าร     |
| 01/02/2018          |                  | - Bilan de fo<br>- Projet de p | ormation de l'année 2<br>plan de formation de | 2017<br>l'année 20 | 19                 |                                |             | Modif.  | Suppr. |
|                     |                  |                                |                                               |                    |                    |                                | * Champs ob | ligatoi | res    |
|                     | E                | tape précédente                | Etape suivante                                |                    | Enregistrer le bro | ouillon et y revenir plus tard |             |         |        |

> Pour chaque réunion, il faut cliquer sur le bouton « Ajouter une réunion »

| EURL PACTEST (9999996)                                     |                                                  |
|------------------------------------------------------------|--------------------------------------------------|
| Ajouter une réunion 🕫                                      |                                                  |
| Date de la réunion *                                       | JJ/MM/AAAA                                       |
| Thèmes de la réunion                                       | Bilan de formation de l'année 2017               |
|                                                            | Projet de plan de formation de l'année 2019      |
|                                                            | Demandes de congé pour formation reportées       |
|                                                            | Mise en œuvre des contrats en alternance         |
|                                                            | Déclaration fiscale FPC annuelle                 |
|                                                            | Bilan de congés pour formation accordés          |
|                                                            | Bilan des contrats en alternance                 |
|                                                            | Autre                                            |
|                                                            |                                                  |
|                                                            |                                                  |
|                                                            | Valider Annuler                                  |
|                                                            |                                                  |
|                                                            |                                                  |
| Note :                                                     |                                                  |
| Vous avez la possibilité de corriger les données relatives | à une réunion en cliquant sur le bouton Modif. 廖 |

ou de supprimer une réunion en cliquant sur le bouton Suppr. 😫

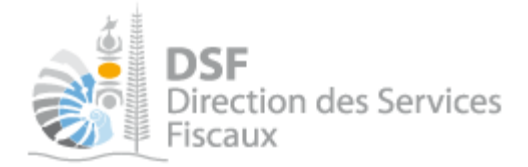

 Cliquer sur le bouton « Etape suivante ». Vous accéderez à l'étape n°3 dans laquelle on vous demande de saisir l'ensemble des prestations de formation et des frais associés,

| Accueil Démarches tiers PACTEST Dé           | claration FPC Saisir une nouv                    | elle déclaration |                  |                      |                                                   |                    |
|----------------------------------------------|--------------------------------------------------|------------------|------------------|----------------------|---------------------------------------------------|--------------------|
| EURL PACTEST (9999996)                       |                                                  |                  |                  |                      |                                                   |                    |
| Etape 1/4 Etape 2/4                          | Etape 3/4                                        | Etape 4/4        | $\supset$        |                      |                                                   |                    |
| Déclaration FPC concernant la pér            | iode du 01/01/2018 au                            | 31/12/2018       |                  |                      |                                                   |                    |
| Prestations financées dans le cadr           | e du plan de formatio                            | n 😗              |                  |                      |                                                   |                    |
| Filtres                                      |                                                  |                  |                  |                      |                                                   |                    |
| Nom du prestataire                           | Type de prestation                               | 1 Tous           |                  | Aucun montant e      | employeur déclaré 🥅                               | Rechercher         |
|                                              |                                                  |                  |                  |                      |                                                   |                    |
| + Ajouter une prestation + I                 | mporter les données du FIAF                      |                  |                  |                      |                                                   |                    |
| Type Zone Intitulé de la prestation          | Nom du prestataire de<br>formation<br>et n° DFPC | Nbre salariés    | Total heures     | Coût total           | Montant financé<br>directement par<br>l'employeur | Actions            |
|                                              |                                                  |                  |                  |                      |                                                   | Voir Modif. Suppr. |
| Affichage de 1 à 100 sur 0                   |                                                  |                  | Nombre           | d'éléments par page  | 100                                               | *                  |
|                                              |                                                  |                  |                  |                      | Aucu                                              | ine page trouvée   |
| Montant des formations financées directement | t par l'employeur                                |                  |                  |                      |                                                   |                    |
| Frais de cestion de la formation             |                                                  |                  |                  |                      |                                                   |                    |
| Ersis de personnel non onseignant            |                                                  |                  |                  | 0                    |                                                   |                    |
| Frais de fonctionnement                      |                                                  |                  |                  | 0                    |                                                   |                    |
| Frais d'équipements                          |                                                  |                  |                  | 0                    |                                                   |                    |
| Sous total frais de gestion                  |                                                  |                  |                  | 0                    |                                                   |                    |
| Cout total formation                         |                                                  |                  |                  | 0                    |                                                   |                    |
|                                              |                                                  |                  |                  |                      | * Chan                                            | ins obligatoires   |
|                                              | Etopo eniment                                    |                  |                  |                      | Child                                             | -po obligatori do  |
| Chape precede                                | ciape sulvanio                                   |                  | negisuer ie brou | mon et y revenir pit | is taid                                           |                    |

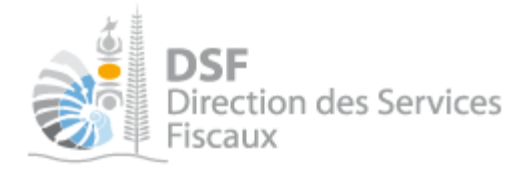

 Cliquer sur le bouton « Ajouter une prestation » pour saisir les données relatives à la dépense d'une « prestation de formation » déductible

## La page suivante est affichée :

EURL PACTEST (9999996)

Ajouter une formation

| Type de prestation *                                               | •                         | 0          |            |
|--------------------------------------------------------------------|---------------------------|------------|------------|
| Lieu de réalisation *                                              | •                         | 0          |            |
| Intitulé de la prestation *                                        |                           | 0          |            |
| N° RID du prestataire                                              |                           | 🕜 Vérifier | Rechercher |
| Nom du prestataire de formation *                                  |                           | 0          |            |
| N° DFPC du prestataire                                             | 988/xxxx/xxa (a = R ou U) | 0          |            |
| Nbre de salariés formés *                                          |                           | 0          |            |
| Total Heures x stagiaires *                                        |                           | 0          |            |
| Coût pédagogique (coût de la prestation) *                         |                           | 0          |            |
| Dépenses de transport des stagiaires *                             |                           | 0          |            |
| Dépenses lieés à l'hébergement et la restauration des stagiaires * |                           | 0          |            |
| Rémunérations et charges sociales des stagiaires *                 |                           | 0          |            |
| Coût total y compris la prise en charge FIAF                       | 0                         |            |            |
| Montant pris en charge par le FIAF $^{\star}$                      |                           | 0          |            |
| Montant restant à la charge de l'employeur                         | 0                         |            |            |
|                                                                    |                           |            | *(         |
|                                                                    |                           |            |            |
| Suiva                                                              | nt Valider Annu           | ler        |            |

> Cette opération est à répéter autant de fois qu'il y a de formations à déclarer.

Gouvernement de la Nouvelle-Calédonie

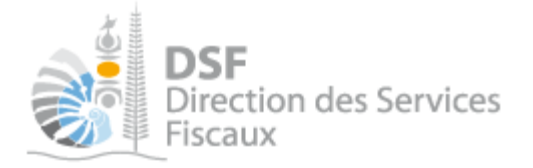

#### Note:

- il est possible de consulter, modifier ou supprimer les données saisies pour une « prestation de

📮 😫 du formulaire.

formation » en cliquant sur les pictogrammes - il est possible de pré-remplir le formulaire avec la liste des prestations qui ont bénéficiées d'un financement partiel ou total du FIAF pour l'exercice concerné en cliquant sur le bouton « Importer les données du FIAF ». Il ne restera alors qu'à compléter, pour chaque « prestation » importée, les coûts de la prestation par type de dépense (coût pédagogique, dépense de transport, dépense d'hébergement, rémunérations).

- il est possible de filtrer la liste des prestations de formation en fonction de plusieurs critères. En particulier, la case à cocher « Aucun montant employeur déclaré » permet de lister les « prestations » importées que vous n'avez pas encore complétées.

> Une fois que toutes les « prestations de formation » ont été saisies, compléter les frais de gestion de la formation, puis cliquer sur le bouton « Etape suivante »

| Frais de gestion de la formation  |                                                 |                       |
|-----------------------------------|-------------------------------------------------|-----------------------|
| Frais de personnel non enseignant | 0                                               |                       |
| Frais de fonctionnement           | 0                                               |                       |
| Frais d'équipements               | 0                                               |                       |
| Sous total frais de gestion       | 0                                               |                       |
| Coût total formation              | 0                                               |                       |
|                                   |                                                 | * Champs obligatoires |
| Etape précédente Etape suivante   | Enregistrer le brouillon et y revenir plus tard |                       |

> Il vous reste à renseigner sur cette dernière étape les montants que vous avez versés au FIAF, le montant des rémunérations brutes versées sur l'année et les éventuels excédents antérieurs que vous n'auriez pas déjà utilisé, de façon à déterminer le montant de la taxe à payer

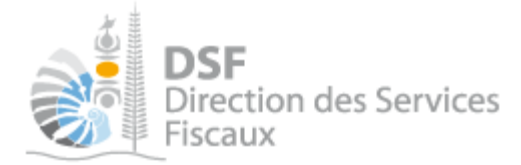

### A l'étape 4/4 compléter les derbnières informations demandées puis « transmettre » la déclaration.

### EURL PACTEST (9999996)

| Etape 1/4 | Etape 2/4 | Etape 3/4 | $\rightarrow$ | Etape 4/4 |  |
|-----------|-----------|-----------|---------------|-----------|--|

#### Déclaration FPC concernant la période du 01/01/2018 au 31/12/2018

#### Dépenses de formation

| Versement volontaire mutualisé au FIAF-NC            |     |
|------------------------------------------------------|-----|
| Versement volontaire avec droit de tirage au FIAF-NC | 3   |
| Dépenses directes de formation                       | 0 😗 |
| Dépenses totales de formation                        | 0   |
|                                                      |     |

#### Détermination du versement à réaliser

| Montant des rémunérations brutes*               | E  | 0 |
|-------------------------------------------------|----|---|
| Montant de l'obligation (1,3 %)                 | F  | 0 |
| Solde avant imputation des excédents            | G1 | 0 |
| Excédent reportable sur les 3 prochaines années | G2 | 0 |

#### Utilisation des excédents antérieurs 😗

|            | Excédent<br>disponible | Excédent utilisé<br>sur la période | Excédent<br>reportable |
|------------|------------------------|------------------------------------|------------------------|
| Année 2015 |                        | 0                                  |                        |
| Année 2016 |                        | 0                                  | 0                      |
| Année 2017 |                        | 0                                  | 0                      |
| TOTA       | AL.                    | 0                                  |                        |

| R SEMENT A REA | LISER |      |                 |
|----------------|-------|------|-----------------|
| mmentaire      |       |      |                 |
|                |       |      |                 |
|                |       |      |                 |
|                |       |      |                 |
|                |       |      | 14              |
|                |       | <br> | Champs obligato |

 Après avoir saisi le formulaire, cliquer sur « Transmettre » pour transmettre la déclaration ou cliquer sur « Enregistrer le brouillon et y revenir plus tard » (cf. « <u>Gestion des brouillons pour une saisie</u> <u>ultérieure</u> » page 18)

Note :

| Le fonctionnement est le même si la dé | claration FPC concerne | votre espace personnel à | a la différence que |
|----------------------------------------|------------------------|--------------------------|---------------------|
| les pages sont affichées en vert.      |                        |                          |                     |

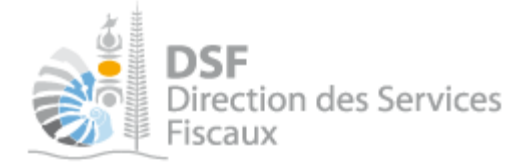

## 6. Transmettre une déclaration FPC

<u>C'est à l'issue de cette transmission que votre déclaration est considérée comme déposée et envoyée à la direction des services fiscaux.</u> La transmission est définitive, il ne sera plus possible d'apporter de modification en ligne.

Après avoir saisi les données de la déclaration, il est possible de faire la transmission immédiatement.

> Cliquer sur le bouton « Transmettre » en bas de page (cf. page précédente)

Une demande de confirmation est affichée :

# EURL PACTEST (9999996)

# Transmettre une déclaration

Vous êtes sur le point de transmettre la déclaration FPC concernant la période du 01/01/2017 au 31/12/2017. Une fois transmis, ces documents ne seront plus modifiables.

Valider

Annuler

Confirmez-vous cette opération ?

| > | Cliquer sur | le bouton | « Transmettre > | » |
|---|-------------|-----------|-----------------|---|
| - | Cirquer Sur | ic bouton | « munomette /   | 1 |

L'accusé de réception est affiché :

EURL PACTEST (9999996)

| Accusé de réception 421386270563                                                                                                    | 🔎 Télécharger |
|----------------------------------------------------------------------------------------------------|---------------|
| Objet : Déclaration FPC pour la période du 01/01/2017 au 31/12/2017                                                                                                    |               |
| Déclaration créée le 20/02/2019 par M TESTSELOFA Olivier<br>Déclaration modifiée le 20/02/2019 par M TESTSELOFA Olivier<br>Déclaration envoyée le 20/02/2019 par M TESTSELOFA Olivier (test ofa) |               |

### Note :

- il est possible d'enregistrer la déclaration en « brouillon » et de faire une transmission plus tard. cf. « <u>Gestion des brouillons pour une saisie ultérieure</u> » page 18 .

- la déclaration peut être préparée par une personne par exemple un expert-comptable, le document est alors en brouillon, puis transmis à l'administration par une autre personne par exemple le représentant légal de la société.

L'ensemble des intervenants reçoivent une notification par email confirmant la prise en compte du dépôt. - il est possible de faire le paiement dès que la transmission a été faite en cliquant sur le bouton « Payer ».

- Ce bouton n'est présent que s'il existe déjà un contrat de paiement actif pour ce contribuable
- cf. la notice « 9- Payer un impôt et gérer le contrat de paiement professionnel ».

- il est conseillé d'enregistrer l'accusé de réception et de l'archiver.

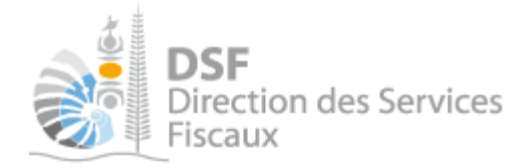

La déclaration est maintenant définitivement transmise. Elle est consultable dans la rubrique « Consulter > Documents » :

|                                       | < 5                             | A              |                   | 7                  |                           | M TESTSELOFA Olivie   |
|---------------------------------------|---------------------------------|----------------|-------------------|--------------------|---------------------------|-----------------------|
| DSF<br>Direction des<br>Fiscaux       | Services                        | Z              |                   | Fisch              | DÉMARCHES<br>LES EN LIGNE |                       |
| Accueil                               |                                 |                | Démarches perso   | onnelles           | Démarches                 | pour un tiers         |
| Déclarer                              | Accueil D<br>EURL PA<br>Filtres | émarches fiers | PACTEST Documents | Liste des documer  | ils                       |                       |
| Consulter<br>Courriels<br>Documents   | Des                             | Impôts Tou     | 15 <b>V</b>       | Exercice<br>Auteur | Tous <b>v</b>             | Rechercher            |
| Paiements<br>Synthèse des impositions | Liste des d                     | ocuments       |                   |                    |                           |                       |
|                                       | Impôt                           | Exercice       | Description       | Date               | Aute                      | ur Action             |
| Dayer (6)                             | FPC                             | 2017           | Déclaration FPC   | 20/02/201          | 9 M TESTSELOFA Olivi      | er Q                  |
| Services                              | Amonage de 11                   | a i oui i      |                   |                    | Nom                       | Une seule page trouvé |

Ainsi qu'à partir de la rubrique « Consulter > Synthèse des impositions » :

| DSF<br>Direction<br>Fiscaux                                     | des Services                | <b>A</b>                |                        | S.                                    | VOS DÉM<br>FISCALES         | NARCHES<br>EN LIGNE              | M TES      |                        |  |
|-----------------------------------------------------------------|-----------------------------|-------------------------|------------------------|---------------------------------------|-----------------------------|----------------------------------|------------|------------------------|--|
| Accueil                                                         |                             |                         | Démarches personnelles |                                       |                             | Démarches pour un tiers          |            |                        |  |
| Accueil Démarches fir<br>EURL PACTES<br>iltres<br>Exercice Tous | ers PACTEST<br>T (99999996, | Synthèse Résumé des imp | vositions.             | Туре Тои                              | 5 ¥                         | ld compl.                        | Tous       | ( <b>v</b> )           |  |
| A déposer 🛛                                                     |                             | Reste à payer           |                        |                                       |                             |                                  |            |                        |  |
| ésumé des impo                                                  | sitions                     |                         |                        |                                       |                             |                                  |            |                        |  |
| Période                                                         | ld compl.                   | Désignation             | Date de<br>dépôt       | Date limite<br>de dépôt /<br>paiement | Montant de<br>l'impôt (XPF) | Montant restant à<br>payer (XPF) | Ech. Décla | Voir<br>Avis Paie. Rem |  |
| 01/01/2018 - 31/12/2018                                         |                             | FPC - Normale           |                        | 15/01/2020                            |                             |                                  | 4          |                        |  |
| 01/01/2017 - 31/12/2017                                         |                             | FPC - Normale           | 20/02/2019             | 20/05/2018                            | 0                           | 0                                | ۹.         |                        |  |
|                                                                 |                             | 500 H                   | 05000010               | 05/05/00/7                            | 0.000.000                   | 0.000.000                        |            |                        |  |

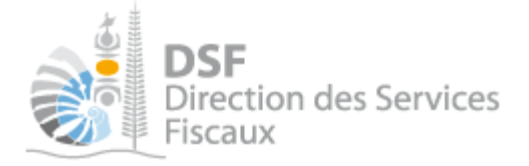

# Gestion des brouillons pour une saisie ultérieure

La modification d'une déclaration et sa suppression sont possibles tant que la déclaration n'a pas été transmise.

Dès que les modifications sur le brouillon sont terminées, il faut alors transmettre la déclaration. Tant que cette déclaration en brouillon n'est pas transmise (cf. partie « <u>Transmettre une déclaration</u> page 16 »), l'administration considérera que vous êtes défaillant pour votre obligation de déclaration de la FPC.

Note :

- le brouillon est sauvegardé dans un espace confidentiel. Il n'est visible qu'aux personnes disposant d'une délégation du service « Déclaration FPC » pour ce contribuable. En conséquence, l'administration ne peut en aucun cas accéder à ce document, ni même savoir si un tel document existe.

- lorsqu'un brouillon n'a pas été transmis, une notification par email pour non dépôt sera envoyée 15 jours avant la date limite de dépôt et la veille de la date limite de dépôt.

- 1. Afficher la liste des brouillons
- > Dans le menu de gauche, cliquer sur « Déclaration FPC (1) »

La déclaration en brouillon est affichée avec un rappel de l'exercice concerné, la date d'enregistrement du brouillon ainsi que l'auteur du brouillon :

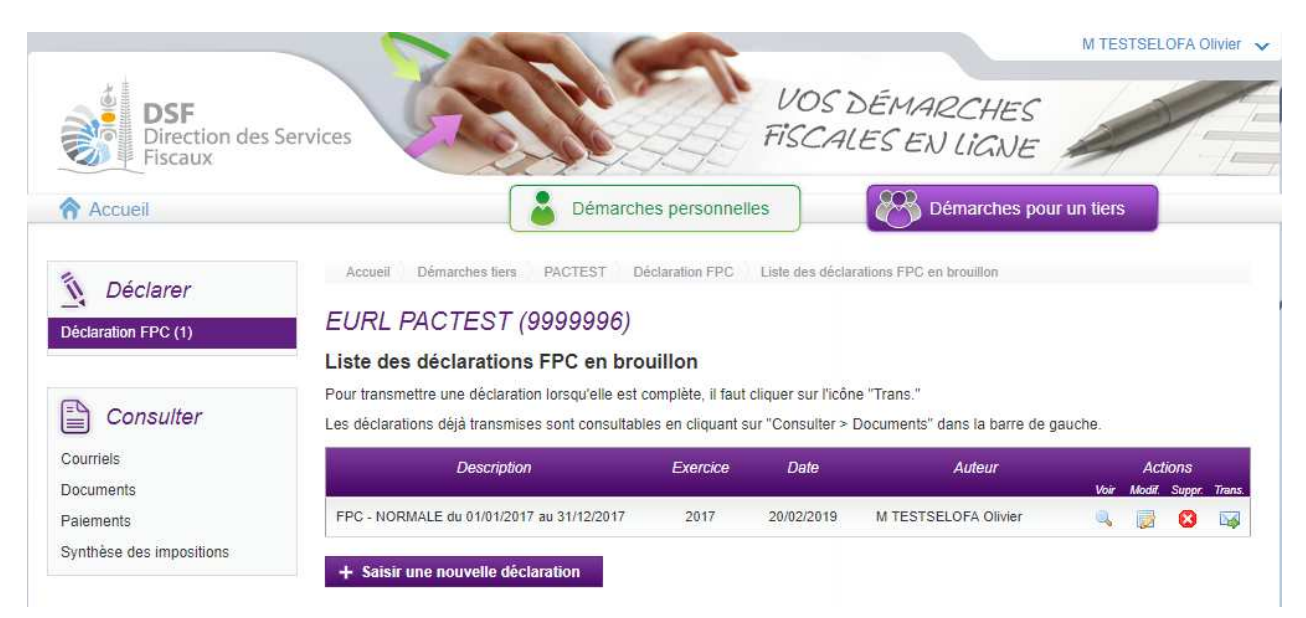

Au survol de la ligne du tableau, une info bulle affiche en bas à droite de la page le nom de l'auteur de la déclaration avec la date et heure de création, ainsi que l'auteur de la dernière modification avec la date et heure de dernière modification :

Créé par M TESTSELOFA Olivier, le 20/02/2019 17:01 Modifié par M TESTSELOFA Olivier, le 20/02/2019 17:01

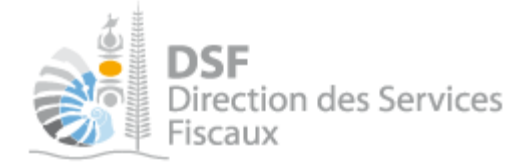

2. Modifier une déclaration FPC en brouillon

Il est possible de modifier toutes les données d'une déclaration en brouillon.

> Sur la page « Liste des déclarations en brouillon », cliquer sur le pictogramme « Modifier »

La déclaration renseignée est affichée et il est possible de faire des modifications.

 Cliquer sur le bouton « Enregistrer le brouillon et y revenir plus tard » pour sauvegarder les modifications ou cliquer sur « Transmettre » pour transmettre la déclaration.

3. Transmettre une déclaration FPC en brouillon

▶ Sur la page « Liste des déclarations en brouillon », cliquer sur le pictogramme « Transmettre » 坏

Une demande de confirmation est affichée.

> Cliquer sur le bouton « Transmettre » en bas de page.

4. Supprimer une déclaration FPC en brouillon

➤ Sur la page « Liste des déclarations en brouillon », cliquer sur le pictogramme « Supprimer » <sup>1</sup>/<sub>2</sub> de l'élément à supprimer.

Une demande de confirmation est affichée.

> Cliquer sur le bouton « Supprimer » en bas de page.

5. Notification par mail quand la déclaration est en brouillon

Lorsqu'un brouillon n'a pas été transmis, une notification par email pour non dépôt sera envoyée 15 jours avant la date limite de dépôt et la veille de la date limite de dépôt.

Cet email de notification est envoyé à l'ensemble des utilisateurs qui ont accès au service « Déclaration FPC» pour ce dossier.

### Autre notices

Il existe plusieurs notices pour vous guider comme par exemple :

- Créer mon compte personnel
- S'abonner au téléservice « Vos démarches fiscales en ligne »
- Activer les démarches fiscales en ligne pour votre société
- Gérer mon compte personnel
- Effectuer une démarche fiscale en ligne pour un tiers
- Déléguer des services

Toutes ces notices sont disponibles dans la rubrique « Notices » disponible dans le menu de gauche sur : <u>http://www.impots.nc</u>